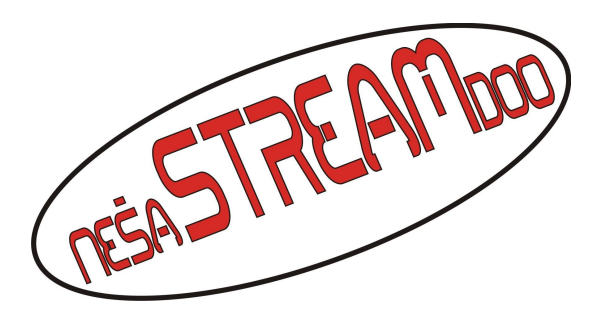

Projektovanje, izgradnja i održavanje telekomunikacionih mreža i sistema tehničke zaštite

- 1. Za praćenje turnira live neophodno je koristiti Internet Explorer zbog ActiveX kontrole.
- 2. U Internet Exploreru neophodno je, radi aktiviranja ActiveX kontrole, obaviti sledeće:
  - 1. pokrenuti Internet Explorer
  - 2. u padajućem meniju Tools odabrati Internet Options
  - 3. odabrati tab Security
  - 4. od navedenih zona odabrati Internet
  - 5. kliknuti u istom prozoru na Custom Level
  - 6. enable-ovati opcije Download unsigned ActiveX controls, Initialize and script ActiveX controls not marked as safe
  - 7. kliknite OK i potvrdite promenu parametara zone
  - 8. time je IE osposobljen za instalaciju ActiveX kontrole za praćenje turnira uživo
- 3. Kliknite na link za prenos (http://212.200.39.163)
- 4. strpite se i potvrdno odgovorite na instalaciju pomenute ActiveX kontrole
- 5. otvoriće se prozor za logovanje
- 6. unesite parametre User Name: guest i Password: guest i otvoriće se prozor za prikaz kamera sa turnira
- 7. sa leve strane možete uočiti spisak kamera a po sredini prikaza četiri mesta za kamere
- 8. birajte redom prozorčiće za kamere tako što ćete kliknuti na njih i čiji izbor možete uočiti zelenim okvirom i odmah nakon izbora jednog prozorčića kliknite na jednu od kamera sa leve strane koja će poprimiti narandžastu boju nakon izbora
- 9. nastavite tim redom
- 10. aktivne su prve 3 kamere
- 11. na kraju praćenja prenosa možete da se odlogujete klikom na dugme LOGOUT
- 12. Hvala

"Neša Stream" DOO PARAĆIN Sedište: Čepure bb, 35250 Paraćin; Ogranak: Zelengorska bb, 35250 Paraćin; **PIB/Mat. br**: **105299776/20351284** Tel/Fax: 035565445 Mob.tel: 0652260481 **T.R. 355-1113046-21**